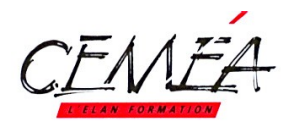

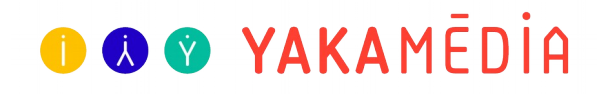

# Mode d'emploi : Se connecter et découvrir Yakamédia pas à pas

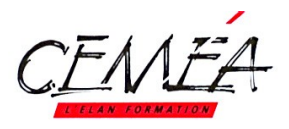

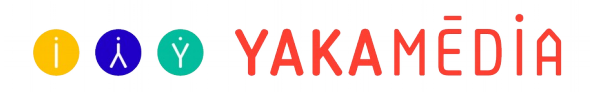

### Table des matières

| 1. Présentation de Yakamédia, la médiathèque educ'active en ligne | 3  |
|-------------------------------------------------------------------|----|
| 2. La préparation avant le stage                                  | 5  |
| a. Les pré-reguis techniques                                      | 5  |
| b. Les pré-requis administratifs                                  | 5  |
| c. Connexion des formateur·trice·s                                | 5  |
| d. La fonctionnalité portfolio pour les formateur trice s         | 5  |
| 3. Pendant le stage                                               | 9  |
| a. Connexion à Yakamédia                                          | 9  |
| b. Activation du compte et connexion pas à pas                    | 9  |
| c. Pour une connexion simple                                      | 11 |
| d. Accéder à votre espace perso                                   | 12 |
| e. Mot de passe oublié ?                                          | 15 |
| 4. Déambuler dans Yakamédia                                       | 16 |
| a. Présentation des univers                                       | 16 |
| b. Expérience Bafa : l'espace à destination des stagiaires !      | 16 |
| c. Effectuer une recherche                                        | 17 |
| d. Quelques exemples de fiches médias/ressources                  | 19 |
| e. Le portfolio pour les stagiaires                               | 20 |
| 5. Accès aux ressources hors ligne                                | 21 |
| 6. Restons en contact                                             |    |

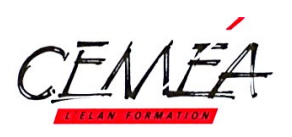

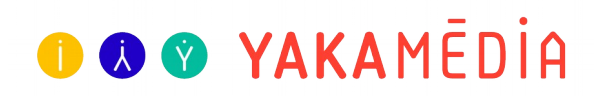

# 1. Présentation de Yakamédia, la médiathèque educ'active en ligne

Yakamédia un outil en ligne unique : « boîte à idées », mais aussi une base ressources pour la réflexion pédagogique et le partage d'expériences. Yakamédia est une médiathèque et ludothèque en ligne destinée aux stagiaires Bafa et aux professionnel.les de l'animation et de l'éducation avec des centaines d'idées et de tutos de grande qualité pédagogique. Yakamédia aide les animateurs et les animatrices, les éducateurs et les éducatrices, à trouver des idées d'activités et à les réussir.

Plus d'information ? Le communiqué interne vous éclairera sur la raison d'être de Yakamédia.

Rendez-vous sur : https://yakamedia.cemea.asso.fr/

#### Présentation du site sur écran d'ordinateur

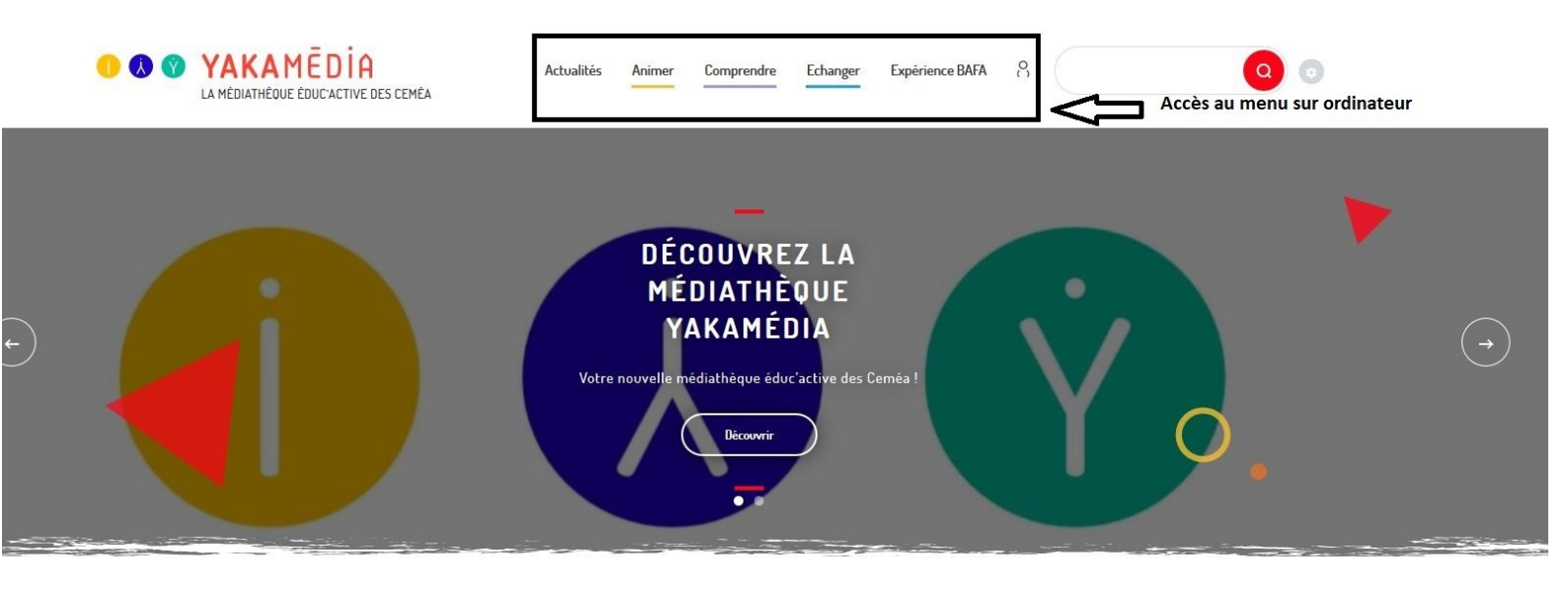

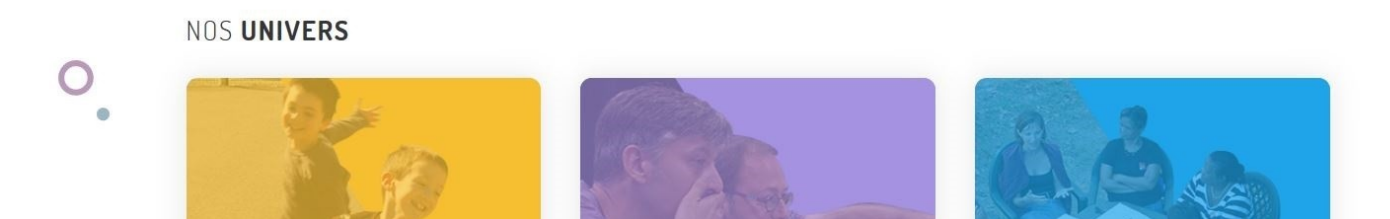

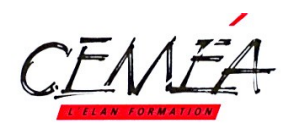

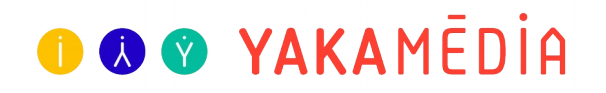

#### Présentation du site sur smartphone

| ×                                   |                 |
|-------------------------------------|-----------------|
| REZ LA MÉDIATHÈQUE<br>YAKAMÉDIA     | Actualités      |
| médiathèque éduc'active des Ceméa ! | Animer          |
| Découvrir                           | Comprendre      |
|                                     | Echanger        |
| • •                                 | Expérience BAFA |
| Accès au menu smartphone            | 8               |
|                                     |                 |

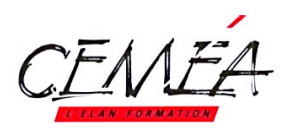

# ● **● ● YAKA**MĒDİA

## 2. La préparation avant le stage

#### a. Les pré-requis techniques

- Vérifier les possibilités de connexion internet sur le site (présence wifi, récupération des code d'accès, utilisation éventuelle d'un routeur 4G nomade supportant autant d'appareils connectés que de stagiaires).
- Inviter les stagiaires à venir avec leur accès à leur boîte de réception

#### b. Les pré-requis administratifs

#### Vérification de la promo avant le début de la formation

Nous vous invitons à demander à votre AT de vérifier que les stagiaires sont correctement rentrés et validés (à savoir qu'ils ont payés au moins 150 € de leur stage).

#### c. Connexion des formateur·trice·s

- En tant que formateur ou formatrice aux Ceméa vous avez un accès intégral à Yakamédia. Avant le début de votre formation, nous vous invitons à vous connecter à la médiathèque afin notamment de vous familiariser avec l'outil. Pour activer votre compte et vous connecter, reportez-vous au point 3.b Activation du compte et connexion pas à pas, page 9
- Si vous n'avez pas d'accès à Yakamédia, nous vous invitons à prendre contact avec un responsable de votre AT afin qu'il vous inscrive dans le logiciel interne de gestion des activités Ceméa (Graf). En effet, une fois les infos entrées dans ce logiciel, les informations liées à votre stage seront transmises dans Yakamédia.

#### d. La fonctionnalité portfolio pour les formateur·trice·s

- Il s'agit d'un espace dans lequel les formateur·trice·s ajoutent des fiches médias/ressources pertinentes dans le cadre du stage.
- Le portfolio est consultable par les stagiaires de la session de stage
- Votre portfolio est entièrement personnalisable : les formateur·trice·s peuvent ajouter ou retirer les fiches médias/ressources à volonté.

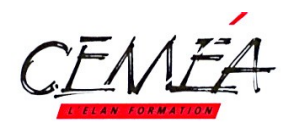

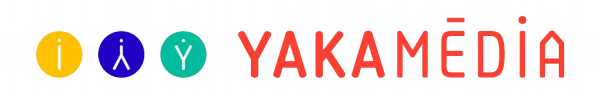

Les formateur·trice·s gèrent autant de portfolios que de sessions de formation encadrées.
 Les stagiaires accèdent aux portfolios de chacune des sessions de formation suivie.

#### Deux accès possibles :

• Via la page Expérience Bafa (en bas): <u>https://yakamedia.cemea.asso.fr/experience-bafa</u>

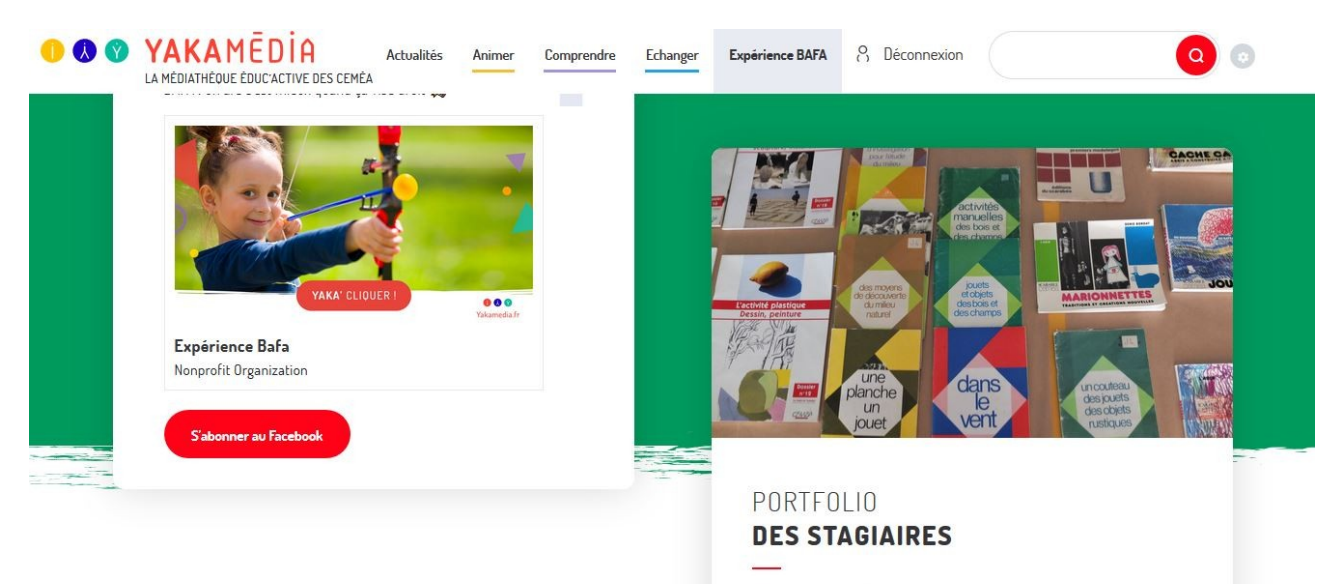

Rassembler les ressources pédagogiques, organisez vos dossiers pour préparer un temps d'animation.

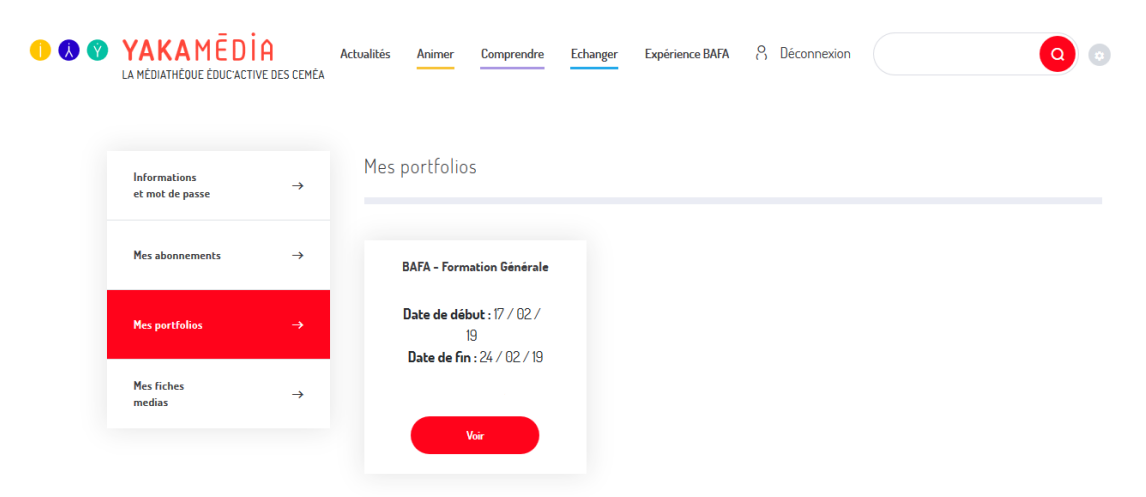

#### • Via votre espace personnel

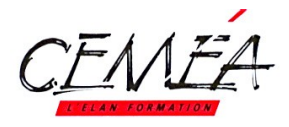

## 🕕 🐼 😵 YAKAMĒDIA

• Pour ajouter des fiches médias/ressources à un portfolio, allez sur la fiche en question,

cliquez sur le bouton Ajouter au portfolio et choisir ensuite le portfolio de la session de formation adhoc. Exemple : BAFA - Formation Générale (AT01-A1P190120)

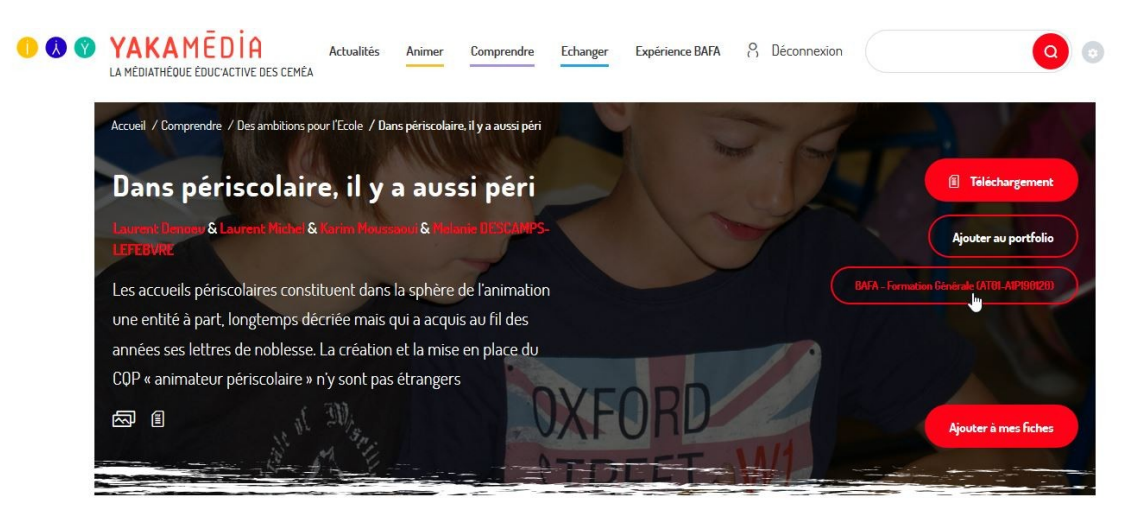

Les besoins se sont multipliés en ce qui concerne les modes de garde : avant l'école, pendant la pause méridienne et après l'école la solution du périscolaire s'est imposée comme une condition sine qua non de la qualité de ce que vit l'enfant au cours de la journée. La question du rythme est sur toutes les lèvres et déchaîne les passions. Si la qualité des accueils proposés (offrir du temps pour jouer) dépend en grande partie des conditions matérielles (en particulier des locaux), la formation des acteurs et des actrices de ces temps cruciaux en est l'autre garantie. Le COP (formation courte et en alternance, les collectivités sont gagnantes) sans être la panacée permet d'acquérir une qualification, de maîtriser des démarches pédagogiques et de donner du sens à son action.

Pour en savoir plus, lire le groupement de textes sur le PDF à télécharger.

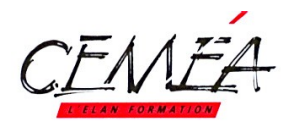

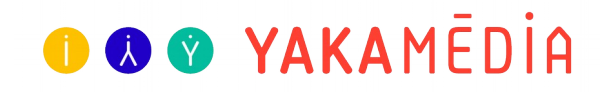

• Affichage à l'intérieur de votre portfolio

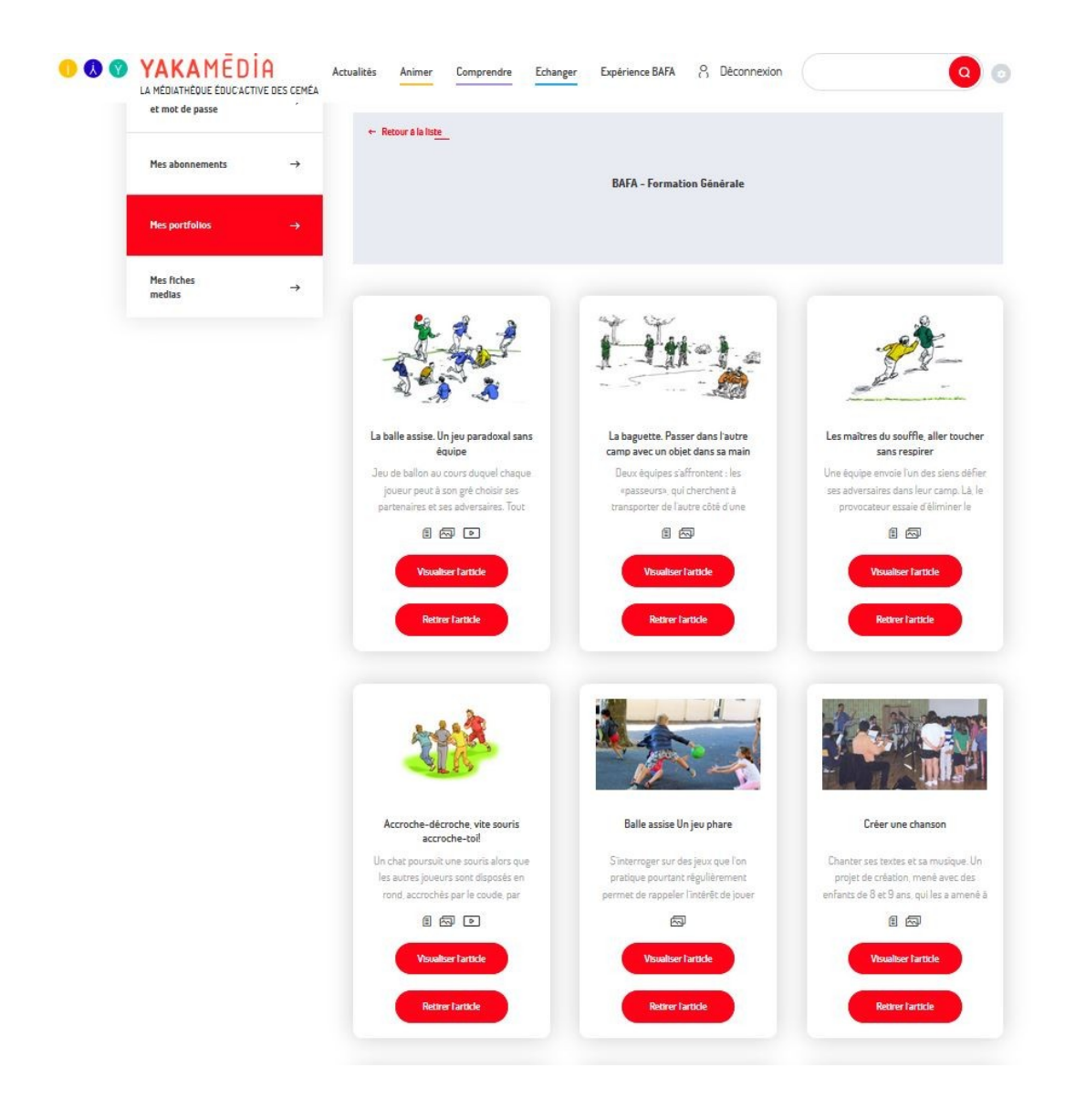

• A partir de la page de votre portfolio, il vous est possible de visualiser une fiche média ou de la retirer.

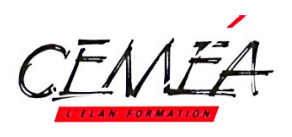

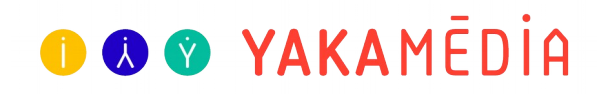

## 3. Pendant le stage

#### a. Connexion à Yakamédia

#### Pendant le stage

- S'assurer avec l'ensemble du groupe qui a pu activer son compte et qui a eu des difficultés.
- Le plus tôt possible dans le stage, l'équipe de formation prend un temps de présentation de Yakamédia auprès des stagiaires Bafa.
- Il s'agit de se connecter et découvrir ensemble les possibilités offertes par la médiathèque en ligne.
- Les stagiaires entrés et validés dans Graf ont reçu un mail pour les inviter à activer leur compte Yakamédia.

#### **Plusieurs scénarios :**

- Ils ont déjà activé leur compte avant le stage : ils n'auront pas besoin de refaire l'étape pas à pas. Simplement à se connecter sur Yakamédia en cliquant sur l'icône 🔗

- Ils n'ont pas reçu le mail : réaliser avec eux l'activation du compte et connexion pas à pas

#### b. Activation du compte et connexion pas à pas

| Pour activer vo                           | otre compte, clique                                                                                                    | er sur l'icône 👸                                                                                                    |
|-------------------------------------------|----------------------------------------------------------------------------------------------------|----------------------------------------------------------------------------------------------------|
| Cliquez sur                               | Première connexion                                                                                                    | renseignez votre adresse mail et cliquez                                                                                                    |
| sur                                       | SOUMETTRE                                                                                                    |                                                                                                    |
| D 🐼 😵 YAKAMĒDĪ<br>La mēdiathēgue Educacti | A Actualités Anin<br>Re DES CEMÉA                                                                                                    | mer Comprendre Echanger Expérience BAFA o                                                                                                    |
| Les instr<br>seror<br>enregi              | Adresse de courriel<br>uctions de réinitialisation du mot de passe<br>t envoyées à votre adresse de courriel<br>trée (pensez à vérifier dans vos spams).<br>SOUMETTRE | PREMIÈRE CONNEXION<br>Vous faites partie des abonnés Yakamédia et vous désirez activer votre compte<br>afin de profiter des vous avantages. Il vous suffit de cliquer sur le bouton<br>Première connexion <sup>®</sup> et de suivre les indications ci-contre. |
|                                           |                                                                                                    | VOUS <b>ÊTES</b><br>Abonné 7<br>Vous n'avez pas encore eu de formation ou collaboration active avec les Ceméa<br>et desirez en savoir plus sur l'abonnement Valramédia, contactez-nous :<br>en les reconstructives of the memory of contactez-nous :           |

#### Stagiaire ?

Vous avez déjá réalisé un stage avec les Ceméa, vous êtes un membre de soutien ou membre actif, contactez-nous pour bénéficier d'une offre sur l'abonnement Yakamédia : redaction mediatheque[at]cemea.asso.fr

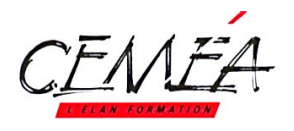

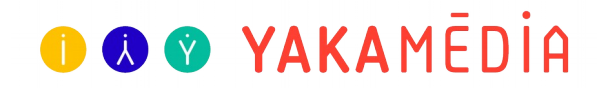

- Un mail est envoyé sur votre messagerie, pensez à bien vérifier les spams.
- Cliquez sur le lien actif dans le mail

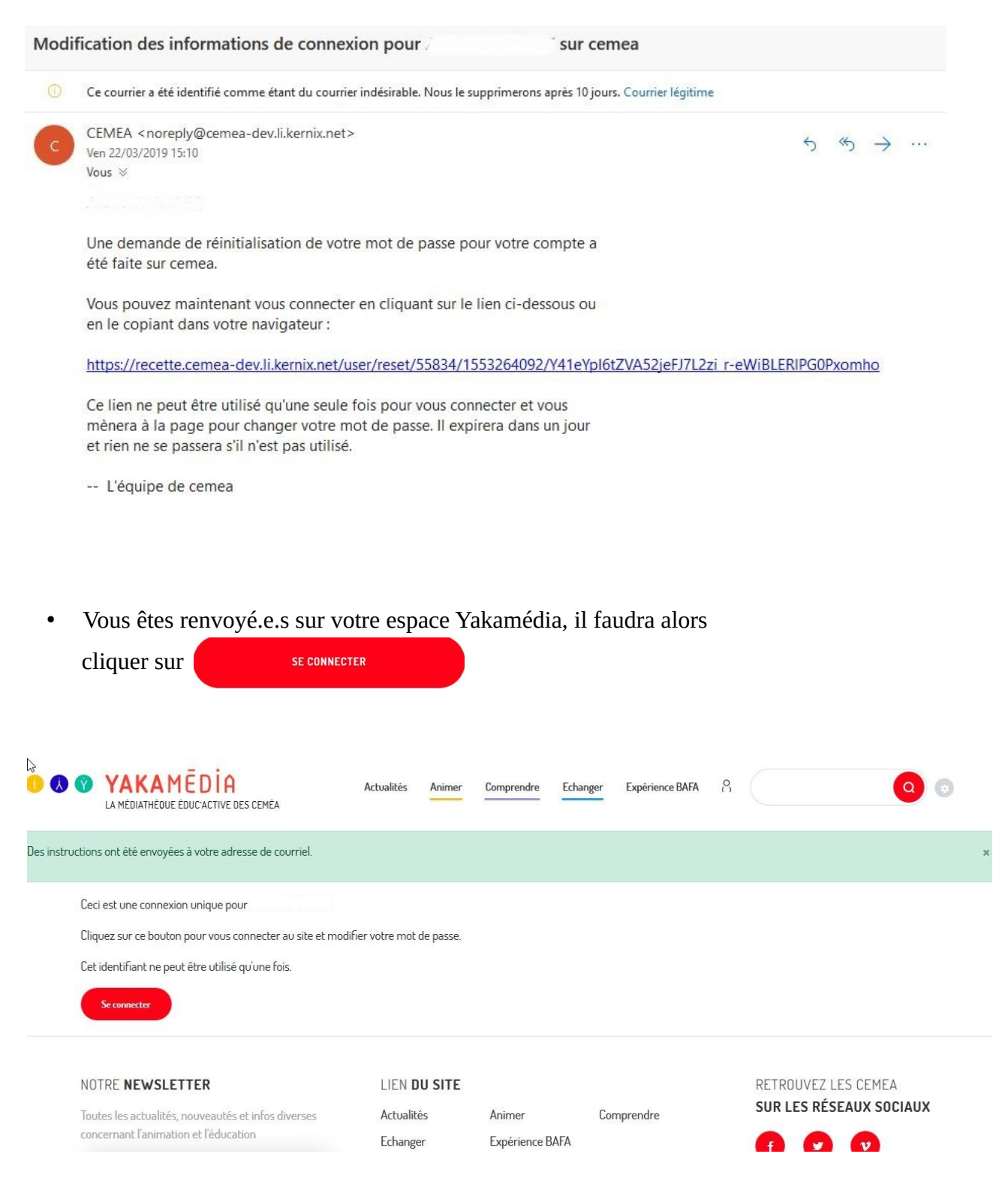

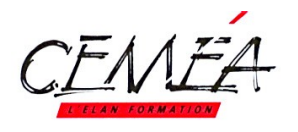

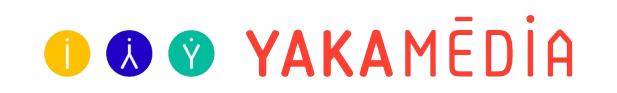

• Vous serez ensuite renvoyer sur la page de saisie de mot de passe. Vous pouvez changer votre mot de passe et le

|       |                                           | SOUMETTRE                                                      |                        |
|-------|-------------------------------------------|----------------------------------------------------------------|------------------------|
| ) 🔇 🔇 | YAKAMĒDİA<br>La médiathéoue éducactive de | Actualités Animer Comprendre Echanger Expérience BAFA<br>CEMÉA | 8 Déconnexion          |
|       | Informations -<br>et mot de passe -       | Bonjour,                                                       | 🗹 🖶 déc 26 / 12 / 2001 |
|       | Mes abonnements –                         | Changer votre mot de passe                                     |                        |
|       | Mes portfolios –                          | Votre nouveau mot de passe Confirmer le mot de                 | passe Soumettre        |
|       | Mes fiches<br>medias                      |                                                                |                        |

#### c. Pour une connexion simple

Pour les stagiaires ayant déjà activé leur compte avant le début du stage :

- Rendez-vous sur <u>https://yakamedia.cemea.asso.fr</u>
- Cliquer sur 🔗
- Entrez votre adresse mail et mot de passe

Depuis un petit écran :

- Rendez-vous sur <u>https://yakamedia.cemea.asso.fr</u>
- Cliquez en haut à droite sur 🚍
- Cliquez sur
- Entrez votre adresse mail et mot de passe et connectez-vous

| EMEA                                    | 🕕 🔕 😵 YAKAMĒDĪ                                                                                                    |
|-----------------------------------------|----------------------------------------------------------------------------------------------------|
| Actualités                              | Animer Comprendre Echanger Expérience BAFA &                                                                                                    |
| DÉJÀ INSCRIT?<br>Connectez-vous à votre | PREMIÈRE <b>CONNEXION</b><br>Vous faites partie des abonnés Yakamédia et vous désirez activer votre compte<br>afin de profiter des une avantance. Il vous suffit de clinuer sur la bot ton |
| COMPTE                                  | "Première connexion" et de suivre les indications ci-contre.                                                                                                    |
| Adresse de courriel                     | "Première connexion" et de suivre les indications ci-contre.  Première connexion                                                                                                    |

## d. Accéder à votre espace perso $\,$

Dans votre espace personnel, vous pourrez modifier votre mot de passe, gérer le portfolio de votre session de formation et vos fiches ressources favorites *Mes fiches médias*.

• Votre espace personnel est accessible **en cliquant sur la silhouette**  $\[Begin{aligned} \line \line$ 

Accès par le menu en haut de la page

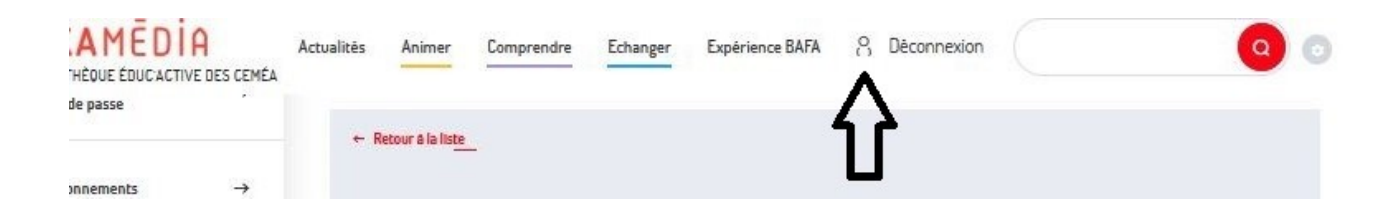

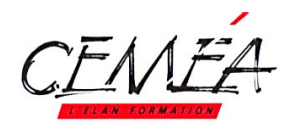

# 🕕 🔕 😵 YAKAMĒDIA

Ξ

#### Accès par le menu "burger"

#### AMEDIA

se

ents

dias

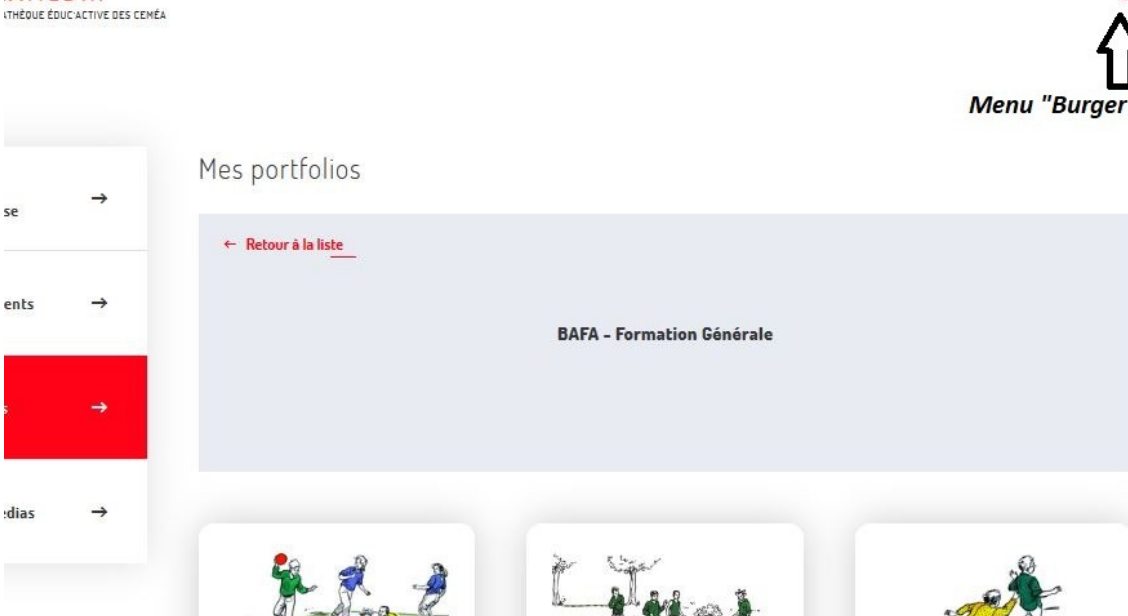

Cliquez ensuite sur la silhouette ٠

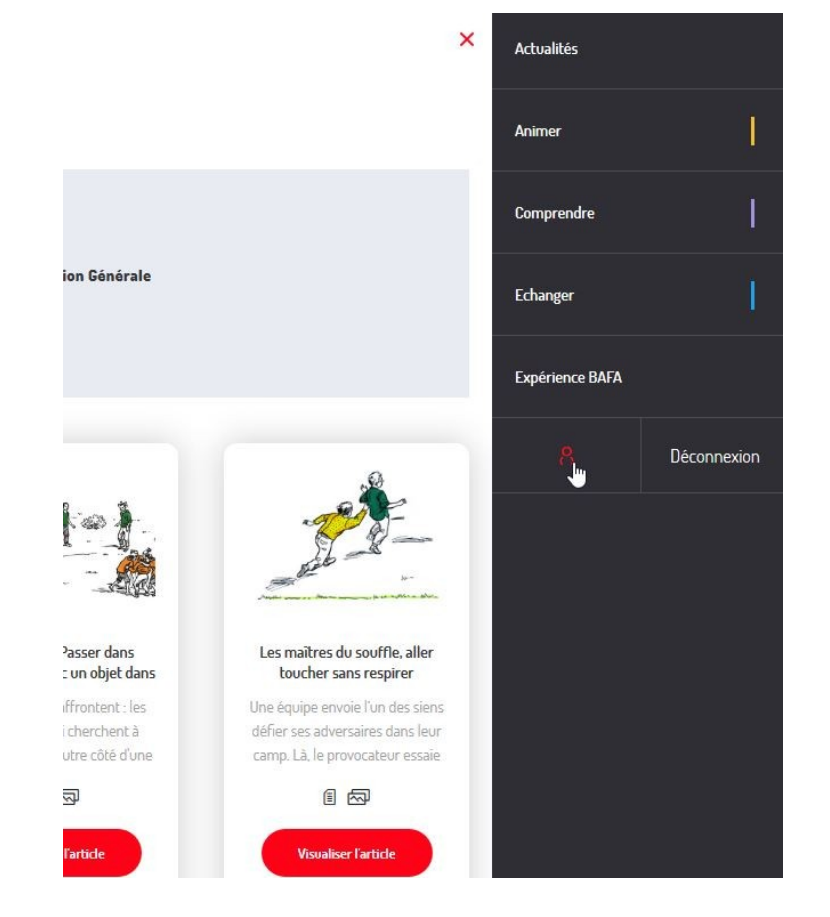

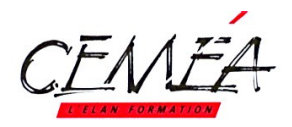

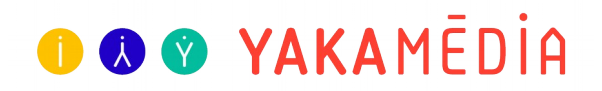

| • P<br>v | Puis cliquer sur le bouton<br>votre choix | Menu             |               | ¢   | et cliquer sur l'espace de |
|----------|-------------------------------------------|------------------|---------------|-----|----------------------------|
| Orange   | F 🗢                                       | ₩8 4G .1         | 80% 🛢 08      | :54 |                            |
|          | .cemea-dev.li.kerni                       | x.net/us 🕂       | 4             | :   |                            |
|          | VAKAMĒD LA MÉDIATHÈQUE ÉDUC               | ACTIVE DES CEMÉA | 3             | _   |                            |
|          | Menu                                      |                  | ¢             |     |                            |
| l        | nformations<br>et mot de passe            |                  | $\rightarrow$ |     |                            |
| 1        | Mes abonnements                           |                  | $\rightarrow$ |     |                            |
| ,        | Mes portfolios                            |                  | →             |     |                            |
| r        | Mes fiches medias                         |                  | $\rightarrow$ |     |                            |
| Me       | s portfolios                              |                  |               |     |                            |

Vous n'avez pas de portfolio

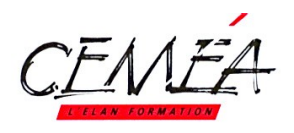

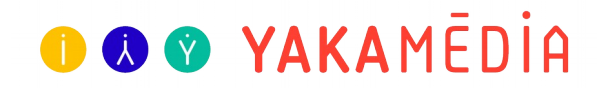

- e. Mot de passe oublié ?
  - Si vous avez oublié votre mot de passe, cliquez sur
     Mot de passe oublié?
  - Entrez l'adresse mail de votre compte Yakamédia et cliquez sur soumettre.
  - Vous recevrez un mail dans votre boite de réception. Pensez à vérifier dans vos spams.

| YAKAMĒDİA     LA MĖDIATHĖOUE ĖDUC'ACTIVE DES CEMĖA                                                                       | Actualités Animer                 | Comprendre Echanger Expérience BAFA 8                                                                                                    |
|----------------------------------------------------------------------------------------------------|-----------------------------------|----------------------------------------------------------------------------------------------------|
| Adresse de courrie<br>Les instructions de réinitialisation<br>seront envoyées à votre adres<br>enregistrée.<br>SOUMETTRE | du mot de passe<br>se de courriel | DREMIÈRE CONNEXION<br>Vous faites partie des abonnés Yakamédia et vous désirez activer votre compte<br>afin de profiter des vos avantages. Il vous suffit de cliquer sur le bouton<br>"Première connexion" et de suivre les indications ci-contre. |
|                                                                                                    |                                   | VOUS <b>ÊTES</b>                                                                                                    |

• Cliquez sur le lien dans le mail. Vous serez envoyé.e sur votre espace perso Yakamédia et pourrez entrer un nouveau mot de passe.

Vous pouvez à présent déambuler dans Yakamédia !

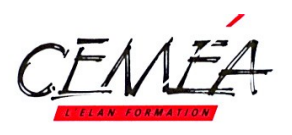

# 🕕 🔕 🔮 YAKAMĒDİA

## 4. Déambuler dans Yakamédia

#### a. Présentation des univers

Actualités

Animer

Comprendre

Echanger

Expérience BAFA

- L'univers ANIMER propose toutes les fiches multimédias pour mettre en place une diversité d'activités : manuelles, techniques et scientifiques, expression, jeu, environnement, médias numériques...
- Dans l'univers COMPRENDRE, des textes et des documents audiovisuels éclairent les enjeux pédagogiques et sociaux liés au vivre ensemble, à la réussite de tous, aux médias, à la non- discrimination, au temps libéré, à la citoyenneté...
- L'univers ÉCHANGER offre des témoignages et des retours de terrain pour partager expériences et pratiques professionnelles.

#### b. Expérience Bafa : l'espace à destination des stagiaires !

Découvrez l'espace de ressources pédagogiques à destination des stagiaires BAFA/BAFD : <u>https://yakamedia.cemea.asso.fr/experience-bafa</u>

Dans cet espace, présente un éventail enrichi de textes, vidéos, photos, informations d'hier (puisés au sein des revues) et d'aujourd'hui, propres à accompagner celles et ceux-ci dans l'exercice du métier de l'animation.

#### les rubriques :

- Enjeux actuel : questions liées au secteur de l'animation
- Récits d'expériences : partage d'expériences de terrain
- Repères pédagogiques : regards, réflexions et idées sur les outils d'animation
- On aime... : des avis, des conseils, des idées de sorties, de livres, etc.
- Fiches d'activités : jeux, activités, conseils
- Carte blanche : expression de chroniqueurs en ligne
- Films : reportages, fictions, documentaires, tutos
- Règles et bon sens : l'essentiel de la réglementation et idées reçues à combattre

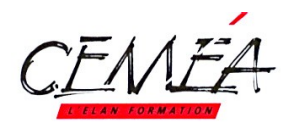

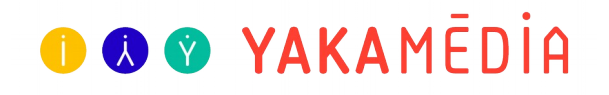

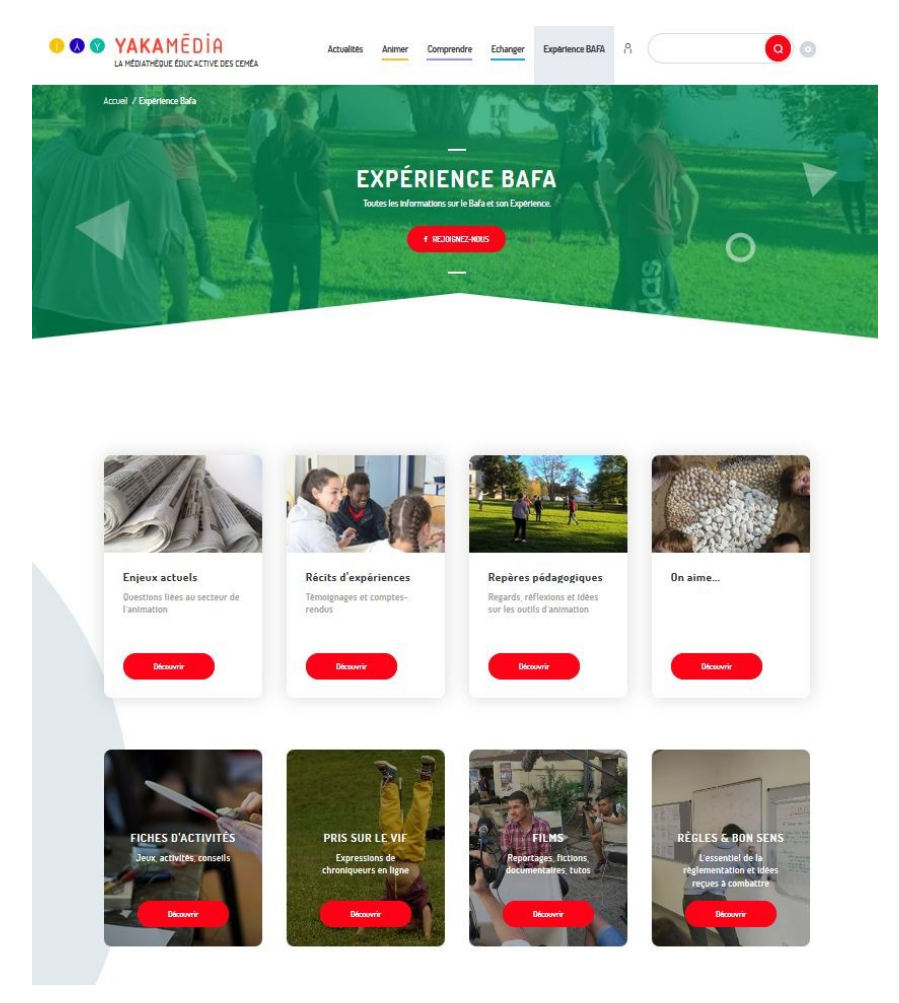

Dans cette page, vous pouvez accéder directement aux :

- Site d'aide au placement : pour mettre en relation stagiaires et organisateurs d'ACM
- Site d'inscription en ligne aux formations Ceméa

<u>Remarques</u> : Les contenus de la médiathèques évoluent chaque semaine avec l'ajout de ressources déjà publiées dans nos revues et de nouvelles ressources multimédias crées par les groupes de travail des Ceméa.

#### c. Effectuer une recherche

 Si vous déjà une idée de ce que vous souhaitez chercher, vous pouvez effectuer directement une recherche dans le champ prévu à cet effet et situé en haut à droite de votre écran ou à l'intérieur du menu "burger"

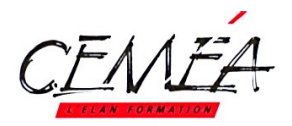

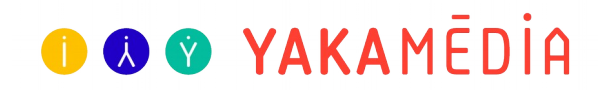

• Le moteur de recherche de Yakamédia cherche dans les titres, les en-têtes et les mots-clefs des fiches médias.

| 8 Déconnexion         | loisir                          |                    |
|-----------------------|---------------------------------|--------------------|
| Q                     |                                 |                    |
| Orange F<br>//yakarr  | ¥ ∯ .n<br>nedia.cemea.asso.fr 🕁 | 80% 🗈 10:47<br>2 : |
| E<br>TRE              | Actualités                      |                    |
| MEA                   | Animer                          | 1                  |
| nent une<br>; de chez | Comprendre                      | 1                  |
|                       | Echanger                        | 1                  |
|                       | Expérience BAFA                 |                    |
|                       | 8                               |                    |
| _                     |                                 |                    |

Vous trouverez également **une fonctionnalité** "**filtres**" à gauche de la page de résultat de recherche. Elle vous permet de préciser vos résultats surtout si vous en avez un certain nombre.

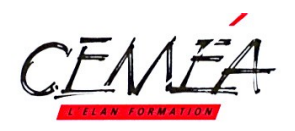

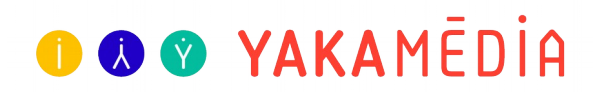

Avec ces filtres, vous pouvez également réduire la sélection en resserrant sur une thématique, une rubrique, un public, une tranche d'âge, un territoire, une zone géographique, type d'établissement, type de document, etc.

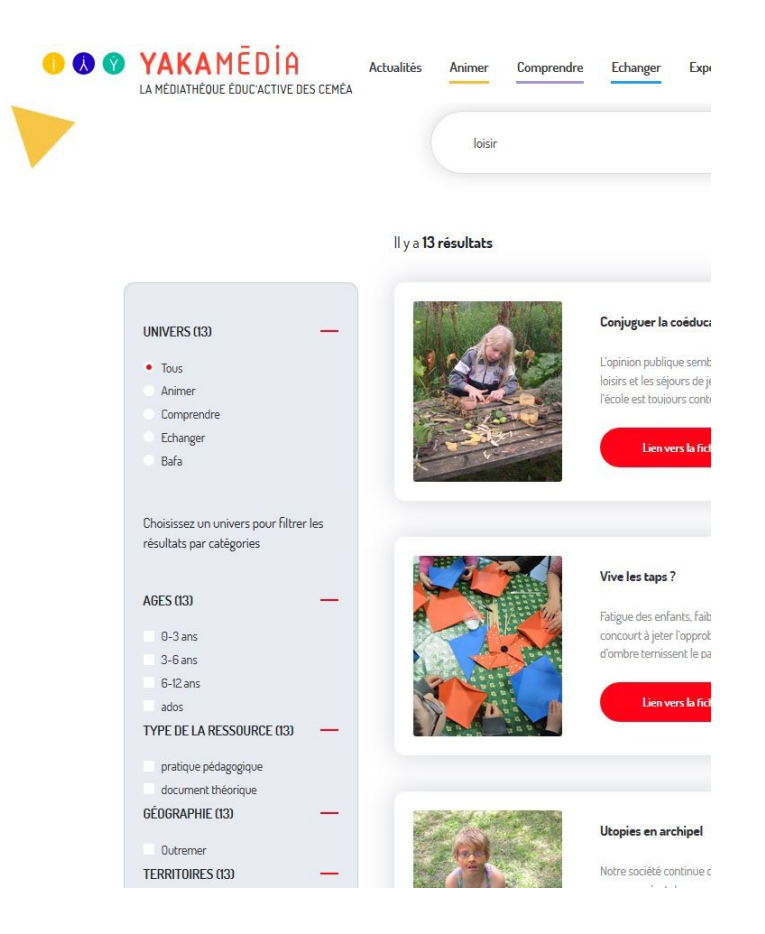

#### d. Quelques exemples de fiches médias/ressources

Nous vous invitons à explorer les fiches médias/ressources au sein des rubriques. Par exemple :

- Une fiche d'activité de jeu : Douaniers Contrebandiers
- Une fiche d'activité manuelle : Le circuit de sable
- Une fiche ressource sur les enjeux actuels : *L'importance des rituels*
- Une fiche ressource sur les pratiques et retours d'expériences de formateurs : *Le regard du formateur*
- Des chroniques, des idées de lectures, de sorties, de spectacles dans la rubrique On aime

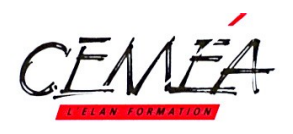

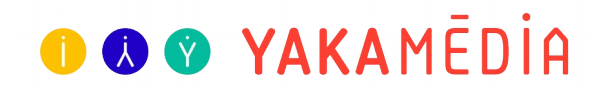

#### e. Le portfolio pour les stagiaires

#### La fonctionnalité bonus de Yakamédia !

- Cet espace permet aux stagiaires de consulter les fiches médias/ressources mise à disposition par les formateur·trice·s.
- Même après le stage, vous pourrez retrouver le portfolio de votre session de formation.

#### Deux accès possibles :

- Via la page Expérience Bafa (en bas)
- Via votre espace personnel 🔗

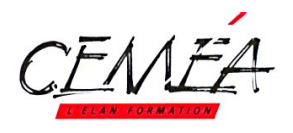

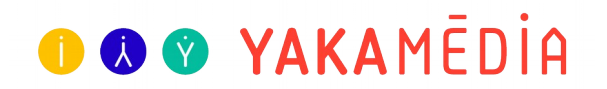

## 5. Accès aux ressources hors ligne

- Il vous est possible de télécharger les fiches médias/ressources en format PDF.
- Dans une fiche ressource, cliquez sur l'onglet

Téléchargement

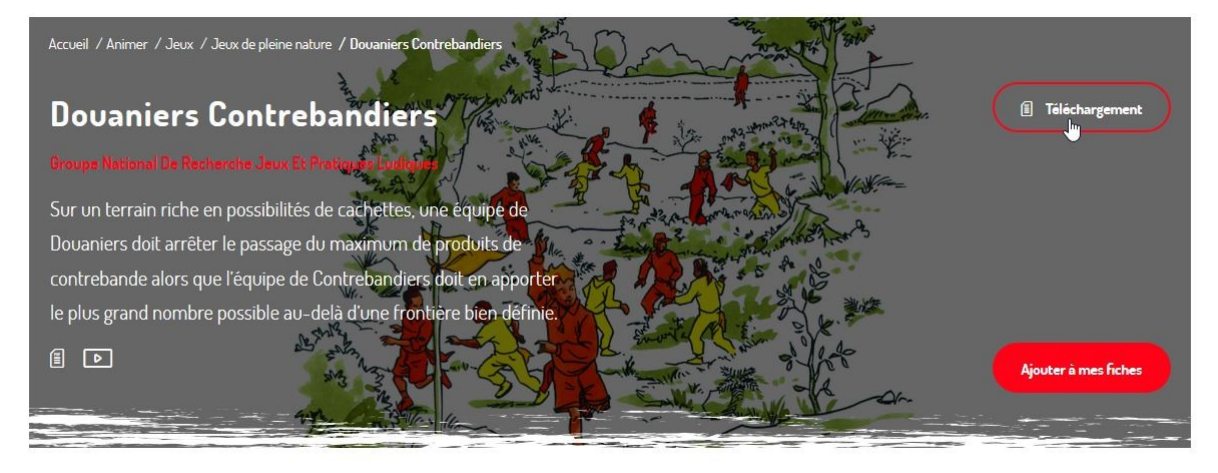

Terrain : Un terrain rectangulaire d'environ 200 mètres sur 100 mètres, boisé et broussailleux, doit permettre des approches silencieuses et des courses sans danger. Il peut

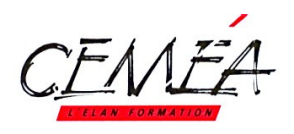

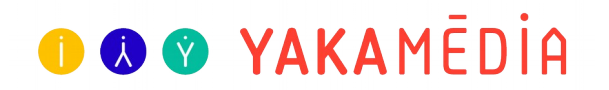

## 6. Restons en contact

Cette médiathèque se veut un espace le plus complet possible pour vous proposer des ressources présentées simplement, avec du sens et du fond. Nous travaillons activement pour mettre en place des ressources pertinentes et en lien avec la pratique de terrain et les innovations de la recherche en matière éducative et sociale.

Nous espérons que Yakamédia répondra à vos attentes et vous sera utile dans la réalisation d'activités et de projets pédagogiques !

N'hésitez pas à nous faire des retours d'expérience de terrain en lien avec Yakamédia ! Contact : redaction.mediatheque@cemea.asso.fr